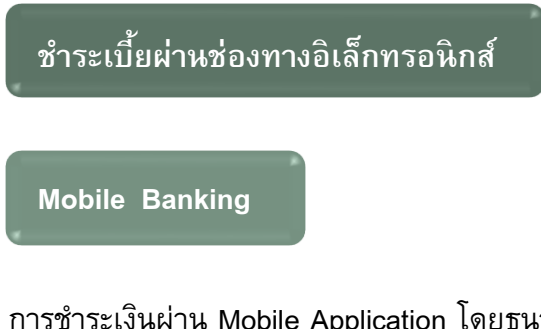

การชำระเงินผ่าน Mobile Application โดยธนาคารที่เปิดให้บริการ มีดังนี้

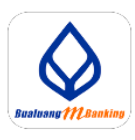

**※** 

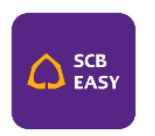

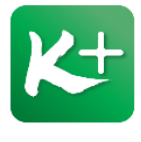

ธนาคารกรุงเทพ

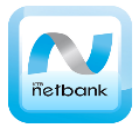

ธนาคารกรุงไทย

ธนาคารกรุงศรีฯ

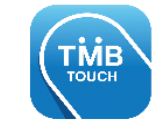

ธนาคารทหารไทย

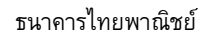

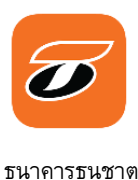

ธนาคารกสิกรไทย

## วิธีการชำระเบี้ยผ่าน Mobile Application

- 1. เลือก รายการชำระเงิน
- สแกนบาร์โคัด หรือ QR code จากใบแจ้งชำระเบี้ยประกันภัย หรือ ค้นหาชื่อบริษัท "ประกันชีวิตรายบุคคล-โตเกียวมารีนประกันชีวิต"
- 3. ตรวจสอบข้อมูล หรือใส่ข้อมูลต่อไปนี้ เพื่อไว้ตรวจสอบ หรือ อ้างอิง กับบริษัท
  - เลขที่อ้างอิง 1 ระบุเลขที่กรมธรรม์ 8 หลักติดกัน
  - เลขที่อ้างอิง 2 ระบุวันครบกำหนดชำระ เป็น วัน เดือน ปีพ.ศ. (DDMMYYYY)

## ช่องทางชำระเบี้ยประกันภัย

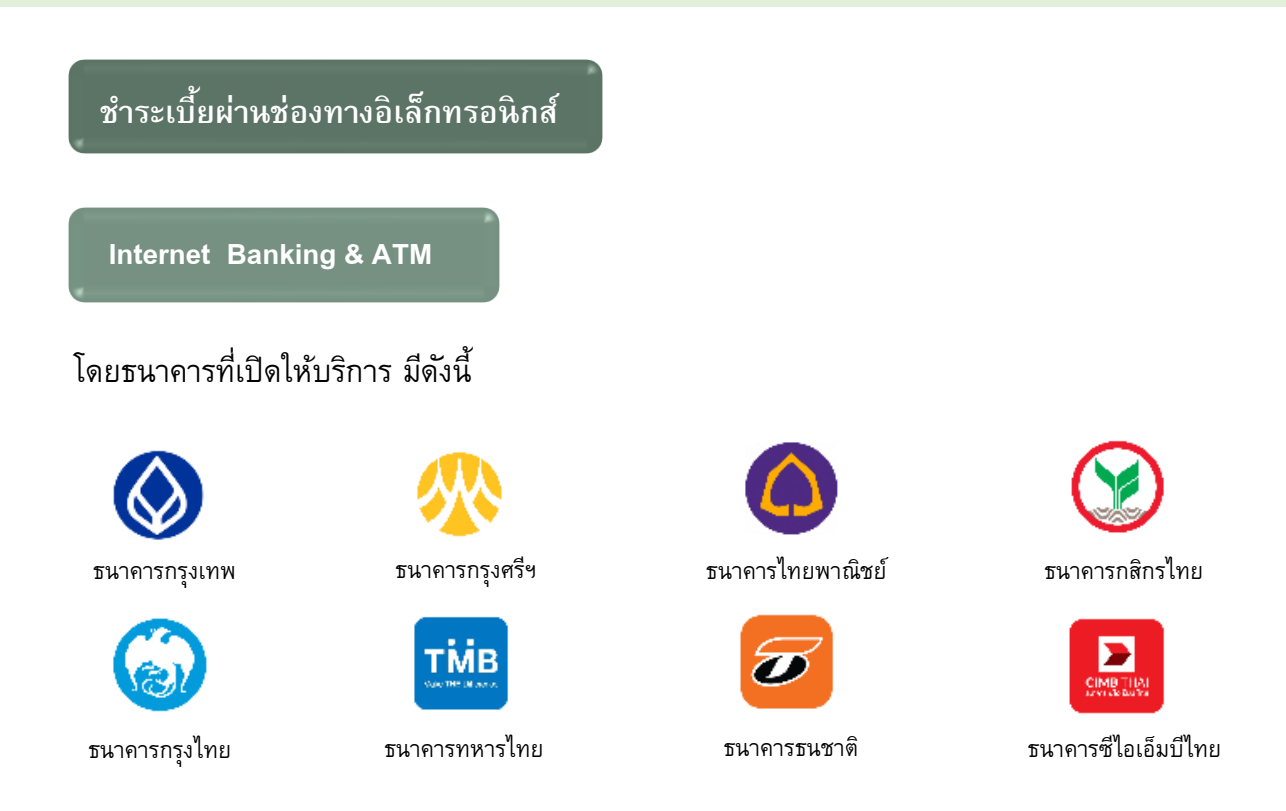

## วิธีการชำระเบี้ยผ่าน Internet Banking & ATM

- 1. เลือก รายการชำระเงิน
- สแกนบาร์โคัด หรือคิวอาร์โคัด จากใบแจ้งครบกำหนดชำระเบี้ยประกันภัย หรือ คันหาชื่อบริษัท "ประกันชีวิตรายบุคคล-โตเกียวมารีนประกันชีวิต"
- 3. ตรวจสอบข้อมูล หรือใส่ข้อมูลต่อไปนี้ เพื่อไว้ตรวจสอบ หรือ อ้างอิง กับบริษัท
  - เลขที่อ้างอิง 1 ระบุเลขที่กรมธรรม์ 8 หลักติดกัน
  - เลขที่อ้างอิง 2 ระบุวันครบกำหนดชำระ เป็น วัน เดือน ปีพ.ศ. (DDMMYYYY )

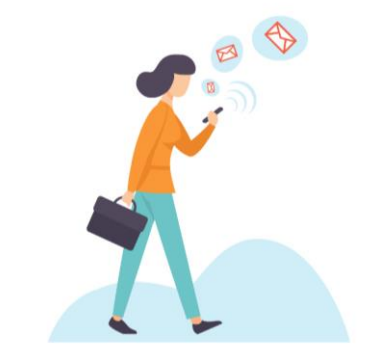